# **Installation And User Guide**

| 🗞 LDK PCADMIN                                                                                                    | - 🗆 🗵     |
|----------------------------------------------------------------------------------------------------|-----------|
| File Tools Option LDK Utility Help                                                                                                    |           |
| SYSTEM MPB Nation :                                                                                                    | Site Name |
| Tx       Tx       PL ADM       3:0Ap 2004:09:13         System Selection - Upgrade LDK Series System       Image: Connect System         Select the System       Image: Connect System         Image: CDK-300       CDK-300E       LDK-100         Image: OK       Cancel |           |
|                                                                                                    |           |
| MESSAGE                                                                                                    |           |

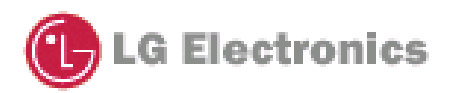

# **REVISION HISTORY**

| DATE       | ISSUE | S/W<br>VER. | CONTENTS                                                       |
|------------|-------|-------------|----------------------------------------------------------------|
| 2000/11/10 | 1.0   | A.0Aa       | Initial Release                                                |
| 2001/2/6   | 1.0a  | A.0Ae       | Insert the recommended modem speed                             |
|            |       | (1.0Ae)     |                                                                |
|            |       |             | Insert the wait dialog and fail dialog after finishing the s/w |
| 2001/2/25  | 1.0b  | 1.0Af       | transferring                                                   |
|            |       |             | Insert the available modem speeds                              |
| 2002/2/5   | 1.0c  | A.0Ca       | Designed for both LDK-300 and LDK-100                          |
| 2002/3/29  | 1.0c  | X.0Ca       | Designed for both LDK-300 and LDK-100                          |
| 2004/09/22 | 3.0   | 3.0An       | V3 Feature is added.                                           |
|            |       |             | The information of LDK-20 System is added                      |
|            |       |             |                                                                |
|            |       |             |                                                                |

Contents –

| 4    |
|------|
| 4    |
| 4    |
| 5    |
| 5    |
| 5    |
| 5    |
| 6    |
| . 11 |
| .12  |
| .12  |
|      |

#### **1. Introduction**

**LDK S/W Upgrade** is a PC based Window S/W to update LDK MBU S/W by the transferred ROM file instead of replacing the whole ROM. Four connection types are available(ISDN, TCP, Serial or MODEM connection). It is up to the user which connection method he selects. These 4 types slightly differ by configuration, transfer speed and transferring protocol.

## 2. PC Requirement

- PC OS : Windows 95/98/NT/2000
- PC Memory : 8Mbytes or higher (16 Mbytes recommended)
- PC Free Disk Space : 5Mbytes or higher (larger than 10 M Bytes recommended)
- PC Monitor Resolution : VGA or higher
- PC Modem : General analog dial-up modem (only for upgrading through an analog phone line)
- PC ISDN Modem : General ISDN modem (only for upgrading through an ISDN phone line)

### 3. Connection method with LDK

LDK S/W Upgrade is available by the following connection method;

- Serial connection

LDK MBU S/W can be updated through RS-232C interface in PC.

- ISDN line connection

LDK MBU S/W can be updated through ISDN BRI Line interface at the remote PC. Location can be any assigned number in LDK BRI, PRI or STIB T-interface.

#### - TCP connection

LDK MBU S/W can be updated through LAN interface at the remote PC.

#### - MODEM connection

LDK MBU S/W can be updated through MODEM interface at the remote PC.

# 4. LDK MPB S/W version Compatibility

The available LDK MPB S/W version is 1.0Ap or later.

Note >

## 5. Installation

UpgradeLDK300 is distributed with PC Admin for LDK.

Refer to the installation of PC Admin for LDK.

Note : In setup procedure, If your PC is Windows 95 generic or some system DLL Files should be

update , setup program request restart your PC

## **6.** File Component in your Execution Directory

If you install GDK Admin successfully, the following files reside in execution directory

- UpLDK300.Exe : Main Execution File
- Capi2032.dll : DLL File for ISDN operations

## 7. Choosing Connection Type

You have to select which system you are connecting to.

| System Selection - Upgrade LDK Series System                 | × |
|--------------------------------------------------------------|---|
| Select the System<br>• LDK-300 • LDK-300E • LDK-100 • LDK-20 |   |
| OK Cancel                                                    |   |

LDK Upgrade is available through ISDN, TCP, Modem and Serial connection. Please choose the desired connection type. User will see a short dialog showing the requirements for the selected connection type. Please check this basic requirements before getting started.

| Connection Type - Upgrade LDK Series System                                         |                          |  |
|-------------------------------------------------------------------------------------|--------------------------|--|
| Static                                                                              |                          |  |
| SDN Connection                                                                      | C TCP Connection         |  |
| C Serial Connection                                                                 | C Modem Connection       |  |
| You Selected ISDN Connec<br>Your PC must have ISDN c<br>Or, you can't progress this | ction<br>card,<br>s work |  |
| Select                                                                              | Terminate                |  |

# 8. User Information Dialog

After selecting the desired connection type user has to decide several configuration requirements including Admin Password, Binary File etc. in the "User Information Dialog". It slightly differs according to the selected connection type.

Upgrade by ISDN Connection

| User Information - Upgrade LDK Series System                                                                                                    |
|----------------------------------------------------------------------------------------------------|
| Remote Site Info       System     LDK-300       ISDN Dial No. :     26303624       Admin Password :     ****       Serial Port     COM1       Baud Rate     19200 |
| File Info                                                                                                    |
| Binary File : N:\LDK\work3\rom\300\\dk.bin Browse                                                                                                    |
| Next Quit Settings Test Method                                                                                                    |

Please enter the following entries for ISDN connection.

ISDN Dial No.: ISDN Telephone number of a T-interface in STIB, BRIB or PRIB in LDK system .

Admin Password: If LDK requires password to update MBU S/W.

*Binary File*: The new S/W file data to be updated.

User can also can set the details for ISDN connections.

| 15 | ISDN Settings - Upgrade LDK Series System |      |             |                     | ×                 |       |
|----|-------------------------------------------|------|-------------|---------------------|-------------------|-------|
|    | -Waiting time ( 1 ~ 60                    | ))   |             | Retry count ( 0 ~ 1 | 0)                |       |
|    | Line connection                           | 10 💌 | Sec.        | Line connection     | 3 💌               | times |
|    | Negotiation                               | 5 💌  | Sec.        | Negotiation         | 3 💌               | times |
|    | Checksum                                  | 20 💌 | Sec.        | Checksum            | 3 🔻               | times |
|    | Data transfer                             | 5 💌  | Sec.        | Data transfer       | 3 🔻               | times |
|    | Line disconnection                        | 5 💌  | Sec.        | Line disconnectio   | n 1 💌             | times |
|    | Others                                    | 5 💌  | Sec.        | Others              | 6 💌               | times |
|    | Trace data contents                       |      |             |                     |                   |       |
|    | C Print all the detail                    | ls C | Print all i | n a short form 🛛 🤇  | Print mini        | mum   |
|    |                                           |      |             |                     |                   |       |
|    | OK                                        |      | Can         | cel                 | <u>S</u> et defau | lts   |

"Settings" dialog box contains three parts, which are waiting time, retry count and the volume of trace data.

You can change the default values of settings, but it is strongly recommended that the default settings should not be changed. The change of default values can severely affect the normal operation of software upgrade so that the upgrade time can be doubled or the upgrade can be abnormally aborted.

You can discard all the changes you made by selecting Set defaults button.

Press Next button to go to the next step.

| Upgrade | by Serial | Connection |
|---------|-----------|------------|
| epg.aae |           |            |

| User Information - Upgrade LDK Series System      |
|---------------------------------------------------|
| Remote Site Info<br>System                        |
| Serial Port No. :                                 |
| Admin Password :                                  |
| Serial Port 💌 COM1 Baud Rate 19200 💌              |
| File Info                                         |
| Binary File : N:\LDK\work3\rom\300\\dk.bin Browse |
| Next Quit Settings Test Method                    |

Please enter the following entries for Serial connection.

*Serial Port.*: Serial port No. in PC, which is connected to LDK COM port 2.**(Unable to use LDK COM port 1)** 

Admin Password: If LDK requires password to update MBU S/W.

*Binary File*: The new S/W file data to be updated.

Baud Rate: Choose the transferring baud rate. 19200, 38400, or 57600 bps are recommended. (Note)

*Note*: The transferring baud rate in PC and the baud rate of COM port 2 in LDK system must be identical. You can program LDK system baud rate by PGM174.(For more information please refer to LDK Functional Specification.)

*Note*: If you set PC's and LDK system's transferring baud rate as 57600 bps, it might happen that some keysets display incorrect characters in their LCD, or that LDK system be unstable. But, the rate will be the faster way of upgrading.

Press Next button to go to the next step.

# Upgrade by TCP Connection

| User Information - Upgrade LDK S | ieries System 📃 🗆 🗙  |
|----------------------------------|----------------------|
| Remote Site Info                 |                      |
| <u>S</u> ystem                   | 00                   |
| IP Address : 192.16              | 8.57.220             |
| Admin Password :                 |                      |
| Serial P <u>o</u> rt 🔽 COM1      | Baud Rate 19200      |
| File Info                        |                      |
| Binary File : N:\LDK\work3\rom   | 13001/dk.bin Browse  |
| <u>N</u> ext <u>Q</u> uit        | Settings Test Method |

Please enter the following entries for TCP connection.

*IP Address*.: IP address of the destination LDK system .( *Note*) <u>Admin Password</u>: If LDK requires password to update MBU S/W. *Binary File*: The new S/W file data to be updated.

*Note*: Assign LDK system IP address before you attempt to TCP connection. You can program LDK system IP address by PGM108.(For more information please refer to LDK Functional Specification.)

*Note*: It might happen that the TCP connection will be disconnected due to the overloaded network.

Press Next button to go to the next step.

## Upgrade by MODEM Connection

| User Information - Upgrade LDK Series Sys  | tem 💶 💌     |
|--------------------------------------------|-------------|
| Remote Site Info                           |             |
| System LDK-300                             |             |
| Dial No. : 26303624                        | ▼           |
| Admin Password :                           |             |
| Serial P <u>o</u> rt COM1 <u>B</u> aud Ra  | ate 19200 💌 |
| File Info                                  |             |
| Binary File : N:\LDK\work3\rom\300\\dk.bin | Browse      |
| Next Quit Settings                         | est Method  |

If user selects MODEM configuration the next step is to set the Please enter the following entries.

*Dial No*.: Analog telephone number of the destination LDK system.(*Note*) <u>Admin Password</u>: If LDK requires password to update MBU S/W. *Binary File*: The new S/W file data to be updated.

*Note*: Assign The Analog telephone number of LDK system to Modem associated device before you attempt to MODEM connection. You can program set the analog line to modem associated device by PGM170.(For more information please refer to LDK Functional Specification.) *Note*: The transferring baud rate in PC and the baud rate of Modem port (COM Port 3) in LDK system must be identical. You can program LDK system baud rate by PGM174.(For more information please refer to LDK Functional Specification.) Using 9600 bps is recommended. (2400bps is available but slow. And, 19200bps is also available but a little unstable.) *Note*: It might happen that the MODEM connection will be lost due to the PSTN network situation.

Press Next button to go to the next step.

# 9. Starting S/W upgrade

After setting the detailed configuration for the selected connection type, now user is ready to start LDK S/W upgrade. User has the following choice.

Start : S/W transfer process will start .

Back: Go to the previous step.

Monitor: Monitor Trace window.

*Quit.* LDK S/W upgrade program will be terminated.

| Remote Upgrade - Monitor Trace     | a                                                                                                    |
|------------------------------------|----------------------------------------------------------------------------------------------------|
| Remote SVV Upgrade monitor ver 1.0 | Remote Upgrade for LDK-300       Image: Progress         User Info       File Name       T:\Ldk\work\rom\\ldk.bin         ISDN Phone       26303624         System Info       System LDK-300       Ver.         Unknown       Status       BEGINNING       Retry       0         File Transfer       Total       3366596       Byte(s)       Current       0       Byte(s) |
| Cancel                             | Start Back Monitor Quit                                                                                                    |

If user presses *Start* button at this time all other button except Monitor button will be deactivated. In Remote upgrade in "*Monitor Trace*" *window* the undergoing progress will be displayed. (*Note*)

*Note*: In MODEM connection after pressing *Start* button user has to select the details for the MODEM interface in the PC. The below dialog will be displayed. Press <u>OK</u> to getting started.

|            | ×          |
|------------|------------|
|            |            |
| Properties |            |
| Cancel     |            |
|            | Properties |

## **10. Transferring Process.**

When S/W file transfer is undergoing user can monitor the process.

In ISDN connection user can show the transferring process in the Monitor Dialog window.

And hence Serial, Modem and TCP connection is using Z-Modem transfer protocol the sending process will be displayed in Z-Modem window.

*Note>* In version3, TCP connection isn't using Z-Modem transfer. So, you can upgrade the SW quickly.

| File Transferring - Upgrade LDK Series System 🛛 🔀 |                                                           |                         |               |  |
|---------------------------------------------------|-----------------------------------------------------------|-------------------------|---------------|--|
| Fil                                               | e Transf                                                  | erring                  | <u>Cancel</u> |  |
| Protocol :<br>File Name :<br>File Size :          | Sending through LAN<br>N:₩LDK₩work3₩rom∜<br>5467560 bytes | ∀300₩ldk,bin            |               |  |
| Transmitted:<br>Status:                           | Send File Data - TCF                                      | <b>5%</b>               | 319488 bytes  |  |
| CPS :<br>Elapsed T, :                             | 106496 CPS<br>00:00,01                                    | Estimated T, : 00:00,51 |               |  |

# 11. Finishing S/W Upgrade.

If the transferring process is finished successfully, "Wait Dialog" will be displayed. That means that LDK system has just started software upgrading internally. Every keysets stop operating. **User must not reset the LDK system until it will be automatically reset and run again. This will take a few minutes.** (You can check whether the upgrading is in proceeding or not in LDK system's MPB lamp flushing)

| Wait-Up<br>Wait                                                                                                    | grade LDK<br><b>Vntil</b> | Series    | System   | be     | reset                | × |
|----------------------------------------------------------------------------------------------------|---------------------------|-----------|----------|--------|----------------------|---|
| MPB S/W was successfully transferred. Now,<br>the LDK is upgrading itself. Never reset the<br>LDK system until it will be automatically reset. |                           |           |          |        |                      |   |
| LDK sy                                                                                                    | stem until                | it will I | be auton | natica | lly reset.           |   |
| LDK sy                                                                                                    | stem until                | it will I | K        | natica | et the<br>lly reset. |   |

After S/W transferring process is failed "Fail Dialog" will be displayed. Check the reason of failure in the monitor dialog or trace file that was automatically generated in the PC directory where the upgrading software is. User can start another upgrade by selecting Yes button of "Again Dialog".

|                                                                          | Again - Upgrade LDK Series System                                              |
|--------------------------------------------------------------------------|--------------------------------------------------------------------------------|
| UpgradeLDK300  Fail to upgrade MP S/W ! See Monitor dialog or trace file | SW Transferring has been finished !<br>Do you want to upgrade another system ? |
| <u>र्</u> षत                                                             | Yes <u>N</u> o                                                                 |